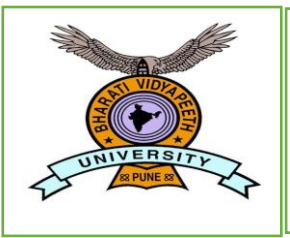

# **BHARATI VIDYAPEETH**

(Deemed to be University)

**User Manual** 

### Step 1:

**Register Form:** 

| Registration for Car             | eers |
|----------------------------------|------|
| (If already register then Login) |      |
|                                  |      |
| abc                              |      |
| abc@gmail.com                    | 2    |
|                                  | 3    |
|                                  | 4    |
| 10 4 4 8 U                       |      |
| 10448                            | ] 5  |
| Register                         | 6    |

- 1) Enter your name
- 2) Enter your email ID
- 3) Enter your password
- 4) Enter confirm password->click on enter button or tab button
- 5) Enter the displayed captcha code
- 6) Click on "Register"

### Step 2: Enter otp

| Bharati Vidyaneeth Pune                                                                                                    |
|----------------------------------------------------------------------------------------------------|
| Check Your Registered Email and Enter OTP!!!<br>If OTP Not coming in inbox then check spam or junk folder in<br>Mail<br>Enter OTP |
| Validate 2                                                                                                    |

- 1) Check your registered mail.
- 2) Enter OTP.
- 3) Click on Validate Button.

### Step 3:

## Login Form:

| BHARATI                 | Login<br>Sign In to your account |
|-------------------------|----------------------------------|
| 名 abc@gmail.com         |                                  |
| 0                       |                                  |
| 7917 ی                  |                                  |
| 7917                    |                                  |
| Login Home              | Register                         |
| Forgot Your Password? 4 | Required Documents               |
|                         |                                  |

- 1) Email: Enter your email ID
- 2) Password: Enter your Password
- 3) Captcha code: Enter the displayed captcha code->press enter button
- 4) Click on Login button

### Step 4:

|    | Bharati Vidyapeeth,Pune | Но                    | ome Post Applied User Name: mayuri shinde Logou |          |
|----|-------------------------|-----------------------|-------------------------------------------------|----------|
|    | L                       | IST OF ADVERTISEMENT  | rs                                              |          |
| ld | Advertise               | View Detail Advertise | Apply Now                                       | .        |
| 2  | sampleadvertise         | View Detail Advertise | Apply Now 2                                     | <u> </u> |
|    |                         |                       |                                                 |          |

1) Click on View detailed Advertisement button and check details of an advertisement.

2) Click Apply Now Button. After the Applied For form is opened, apply for the post ->click on Apply button

Step 5:

|      | . Direct            | Bharati Vidyapeeth,Pune                       |         | Home Post Applied | User Name: mayuri shinde | Logout            |
|------|---------------------|-----------------------------------------------|---------|-------------------|--------------------------|-------------------|
| Ар   | plied For           |                                               |         |                   |                          |                   |
| Adve | rtise Name*         |                                               |         |                   |                          |                   |
| sam  | npleadvertise       |                                               |         |                   |                          |                   |
| Post | Applied For         |                                               |         |                   |                          |                   |
| ld   | Post Name           | Institute Name                                | Departe | nent Name         | Apply Now View           | Applicant Details |
| 2    | Associate Professor | BV College of Enggineering for Women, Pune-43 |         |                   | Apply Now                |                   |
|      |                     |                                               | -       |                   |                          |                   |
|      |                     |                                               |         |                   |                          |                   |

1) Check the post and click on Apply Now button

#### Step 6:

Open Personal Details Form and enter all your details, as applicable.

| PERSONAL DETAILS                                                                                                    |                                                           |            |
|----------------------------------------------------------------------------------------------------|-----------------------------------------------------------|------------|
| Previous Next                                                                                                    |                                                           |            |
|                                                                                                    |                                                           |            |
| Basic Details                                                                                                    |                                                           |            |
| Upload image only jpeg,png,jpg format,Size Maximum- 512kb                                                                                                    |                                                           |            |
| Photo (Upload only 512KB image(eg: .png, .jpg, .jpeg))                                                                                                    | Signature (Upload only 512KB image(eg: .png, .jpg, .jpeg) | )          |
| Choose File No file chosen                                                                                                    | Choose File No file chosen                                |            |
| Upload View                                                                                                    | Upload View                                               |            |
| 2 3                                                                                                    | 2 3                                                       |            |
| Aadhar Card                                                                                                    | PAN Card                                                  |            |
| Choose File No file chosen 1                                                                                                    | Choose File No file chosen                                |            |
| Upload View                                                                                                    | Upload Vi3                                                |            |
| Birth2ertificate 3                                                                                                    | 2                                                         |            |
| Choose File No file chosen                                                                                                    |                                                           |            |
| Upload View                                                                                                    |                                                           |            |
| 2 3 5<br>Full Name* 4 Middle Name/Esther's / Husi                                                                                                    | hand's Name)* Gender* 6                                   |            |
| run raine midule valle(rather s / hus                                                                                                    | Female                                                    |            |
| Date Of Birth* 7 Age As On                                                                                                    | Blood Group*                                              | atus* 9    |
| 06-12-2007                                                                                                    | o+ve Married                                              |            |
| Contact Details                                                                                                    |                                                           |            |
| 10 11                                                                                                    |                                                           | 12         |
| Mobile Number*         Image: Constraint of the second second | Email Address Nationality                                 | · <u> </u> |
|                                                                                                    |                                                           |            |

#### **Address Details**

|                                 |                                          | City*                                       |                                                   | State*                            |      |
|---------------------------------|------------------------------------------|---------------------------------------------|---------------------------------------------------|-----------------------------------|------|
| 222222                          | 14                                       | yu                                          | 15                                                | yu                                | _ 16 |
| 🗆 lí same correspond            | lence address select this box.           |                                             |                                                   |                                   |      |
| Correspondence [                | Details                                  |                                             |                                                   |                                   |      |
| correspondence Add              | ress*                                    |                                             |                                                   |                                   |      |
| w4w                             |                                          |                                             |                                                   |                                   |      |
| Pincode*                        | City*                                    | State*                                      |                                                   |                                   |      |
| 222222                          | уи                                       | yu                                          |                                                   |                                   |      |
| Whether you belongi<br>Yes O No | ng to PWD category :* if YES th<br>18 50 | nen specify (% of disability Only if<br>0%) | Upload PWD Certificate* OChoose File No file cho: | 20 PWD Certificate                |      |
|                                 | Categor                                  | <u>y* ZZ</u>                                | Upload Cast Certificate Ca                        | rd* (Upload only Cast Certificate |      |
| Caste / Sub Caste*              | SBC                                      |                                             | Choose File No file cho                           | sen 23                            |      |

Save & Next

•

1) Step-by-step enter all the relevant Information.

Click on Next button->open educational Details

|                               | ATIONS                                |                                                                      |                                                                         |  |
|-------------------------------|---------------------------------------|----------------------------------------------------------------------|-------------------------------------------------------------------------|--|
| Previous Go To Final submit   | 0                                     |                                                                      |                                                                         |  |
| EDUCATIONAL QUALIFICATIO      | NS,in chronologically reverse order 1 |                                                                      |                                                                         |  |
| Select Qualification:         | Select Learning                       |                                                                      |                                                                         |  |
| Select Qualification          | Select Learning                       |                                                                      |                                                                         |  |
| Special Subject/ Branch       |                                       |                                                                      |                                                                         |  |
| From Decend                   | Year of Passing                       | % of Marks                                                           |                                                                         |  |
| Exam Passed                   |                                       |                                                                      |                                                                         |  |
| Division/Class                | Board/University                      | Upload Marksheet (Upload                                             | Upload Certificate (Upload                                              |  |
| Exam Passed<br>Division/Class | Board/University                      | Upload Marksheet (Upload<br>only 512KB image(eg: .png,<br>.jpgjpeg)) | Upload Certificate (Upload<br>only 512KB image(eg: .png<br>.jpg, .jpg)) |  |

•

| alification<br>at Graduation<br>aduation<br>ior College<br>(C)<br>ior College<br>(C)<br>ior C)<br>ior College<br>(C)<br>ior C)<br>ior C) | Learing<br>Type<br>TAILS:<br>Rea<br>Rea<br>Rea<br>Rea<br>Rea<br>Rea          | Special<br>Subject<br>abc<br>abc<br>abc<br>abc<br>abc<br>abc<br>abc<br>abc<br>abc<br>abc                                                              | Exam<br>Passed       pg       yi       yi       yi                                                                                                    | Passing<br>Year<br>2012<br>2012<br>2018<br>2018<br>2012<br>2012<br>2012<br>2012                                                                                                    | Marks           89           78           89           78 | Class Bo<br>a m<br>a B/<br>a B/                                                                                               | aharastra N<br>aharastra N<br>AMU S<br>AMU S<br>Speak<br>Speak<br>Speak 2                                                                                                    | tourse<br>lame                                                                                                    | Professional<br>Qualification                                                                                                    | Marksheet View Marksheet View Marksheet View Marksheet View Marksheet View Marksheet                                                                                                    | Certificate View Certificate Not Uploaded Not Uploaded Not Uploaded                                                                                                    | Record<br>Delete<br>Delete<br>Delete<br>Delete                                                                                                    |
|----------------------------------------------------------------------------------------------------|------------------------------------------------------------------------------|----------------------------------------------------------------------------------------------------|----------------------------------------------------------------------------------------------------|----------------------------------------------------------------------------------------------------|-----------------------------------------------------------|----------------------------------------------------------------------------------------------------|----------------------------------------------------------------------------------------------------|----------------------------------------------------------------------------------------------------|----------------------------------------------------------------------------------------------------|----------------------------------------------------------------------------------------------------|----------------------------------------------------------------------------------------------------|----------------------------------------------------------------------------------------------------|
| t Graduation<br>iduation<br>ior College<br>icc)<br>iool (SSC)<br>UAGE DET                                                                                                    | TAILS:<br>Rez<br>Rez<br>Rez<br>Rez<br>Rez<br>Sco                             | abc<br>abc<br>abc<br>abc<br>abc<br>adc<br>adc<br>adc<br>adc<br>adc<br>adc<br>adc<br>abc<br>abc<br>abc<br>abc<br>abc<br>abc<br>abc<br>abc<br>abc<br>ab | yi<br>yi<br>yi<br>yi                                                                                                    | 2012<br>2012<br>2018<br>2012<br>2012<br>2012<br>Write<br>Write<br>Write<br>Mrite<br>Mrite | 89<br>78<br>89<br>78                                      | a ma<br>a pu<br>a B/                                                                                                    | aharastra A<br>ine E<br>AMU S<br>ine A<br>Speak<br>Speak<br>Speak Z                                                                                                    | ICS<br>ICS<br>Icience<br>Aarathi<br>Iedium                                                                                                    |                                                                                                    | View<br>Marksheet<br>View<br>Marksheet<br>View<br>Marksheet                                                                                                    | View<br>Certificate<br>Not Uploaded<br>Not Uploaded                                                                                                    | Delete<br>Delete<br>Delete                                                                                                    |
| In the second second se                                                                                                    | TAILS:<br>Rea<br>Rea<br>Rea<br>Rea<br>Rea<br>Rea<br>Rea<br>Rea<br>Rea<br>Rea | abc<br>abc<br>abc<br>adc<br>adc<br>add<br>add<br>e post of<br>pore                                                                                    | yi<br>yi<br>yi                                                                                                    | 2012<br>2018<br>2012<br>Write<br>Write<br>Write<br>ag position                                                                                                    | 78 89 78 78                                               | a pu                                                                                                    | AMU Speak AMU Speak C                                                                                                    | Accs                                                                                                    |                                                                                                    | View       Marksheet       View       Marksheet       View       Marksheet                                                                                                    | Not Uploaded<br>Not Uploaded<br>Not Uploaded                                                                                                    | Delete<br>Delete                                                                                                    |
| ior College<br>SC)<br>UAGE DET                                                                                                    | TAILS:<br>Rea<br>Rea<br>Rea<br>Rea<br>Rea<br>Rea                             | abc<br>abc<br>ad 2<br>ad -<br>ad -<br>e post of<br>ore                                                                                                | yi<br>yi                                                                                                    | 2018<br>2012<br>Write<br>Write<br>Write<br>Mrite<br>2012                                                                                                    | 89                                                        | a B/                                                                                                    | AMU S<br>anne M<br>Speak<br>Speak<br>Speak                                                                                                    | Aarathi<br>Aedium                                                                                                    |                                                                                                    | View<br>Marksheet<br>View<br>Marksheet                                                                                                    | Not Uploaded                                                                                                    | Delete                                                                                                    |
| UAGE DET                                                                                                    | TAILS:<br>Rez<br>Rez<br>Rez<br>Rez<br>Rez<br>Sco                             | abc<br>ad 2<br>ad -<br>ad -<br>e post of<br>ore                                                                                                    | yi<br>f teachin                                                                                                    | 2012<br>Write<br>Write<br>Write<br>Mrite<br>Mrite                                                                                                    | 78                                                        | a pu                                                                                                    | Speak<br>Speak Speak S                                                                                                    | Aarathi<br>Aedium                                                                                                    |                                                                                                    | View<br>Marksheet                                                                                                    | Not Uploaded                                                                                                    | Delete                                                                                                    |
| L APISCOF                                                                                                    | TAILS:<br>Rea<br>Rea<br>Rea<br>Rea<br>Rea<br>Rea<br>Rea<br>Rea<br>Rea<br>Rea | ad 2<br>ad -<br>ad -<br>e post of                                                                                                    | fteachin                                                                                                    | 2<br>write<br>write<br>write<br>ag position                                                                                                    | <u> </u>                                                  |                                                                                                    | Speak 🗆<br>Speak 🖸<br>Speak 🗹                                                                                                    |                                                                                                    |                                                                                                    |                                                                                                    |                                                                                                    | 1                                                                                                    |
| L APISCOF                                                                                                    | Rea<br>Rea<br>Rea<br>RE (for the<br>Sco                                      | ad I                                                                                                    | f teachin                                                                                                    | Write<br>Write<br>Write<br>Write                                                                                                    |                                                           |                                                                                                    | Speak 🗆<br>Speak 🗆<br>Speak 🗹                                                                                                    |                                                                                                    |                                                                                                    |                                                                                                    |                                                                                                    | 6                                                                                                    |
| L APISCOP                                                                                                    | Rea<br>Rea<br>RE (for th                                                     | ad<br>ad<br>e post of                                                                                                    | fteachin                                                                                                    | Write<br>Write<br>Ig position                                                                                                    |                                                           |                                                                                                    | Speak 🗆<br>Speak 🗹                                                                                                    |                                                                                                    |                                                                                                    |                                                                                                    |                                                                                                    | 6                                                                                                    |
| L APISCOF                                                                                                    | Rea<br>RE (for the                                                           | e post of                                                                                                    | f teachin                                                                                                    | Write D                                                                                                    | <u> </u>                                                  |                                                                                                    | Speak 🗹                                                                                                    |                                                                                                    |                                                                                                    |                                                                                                    |                                                                                                    |                                                                                                    |
| L APISCOF                                                                                                    | RE (for th                                                                   | e post of                                                                                                    | f teachir                                                                                                    | ng position                                                                                                    | <u>,                                     </u>             |                                                                                                    |                                                                                                    |                                                                                                    |                                                                                                    |                                                                                                    |                                                                                                    |                                                                                                    |
| RIENCE/E                                                                                                    | MPLOYM                                                                       | 1ENT DE                                                                                                    | TAILS:                                                                                                    | 4<br>Designati                                                                                                    | on                                                        |                                                                                                    | Choose                                                                                                    | File No file                                                                                                    | e chosen                                                                                                    |                                                                                                    |                                                                                                    | Save                                                                                                    |
| ite                                                                                                    |                                                                              |                                                                                                    | To Date <mark>(If</mark>                                                                                                    | you currently                                                                                                    | working ir                                                | n same                                                                                                    | Number                                                                                                    | of Year/Mon                                                                                                    | nth/Days Workin                                                                                                    | g                                                                                                    |                                                                                                    |                                                                                                    |
| -уууу                                                                                                    |                                                                              |                                                                                                    | Organizati<br>dd-mm-y                                                                                                    | ion then select<br>yyy                                                                                                    | today's Da                                                | ate)                                                                                                    |                                                                                                    |                                                                                                    |                                                                                                    |                                                                                                    |                                                                                                    |                                                                                                    |
| For Leaving                                                                                                    |                                                                              |                                                                                                    |                                                                                                    |                                                                                                    |                                                           |                                                                                                    |                                                                                                    |                                                                                                    |                                                                                                    |                                                                                                    |                                                                                                    | 1                                                                                                    |
| Drawn Certifi<br>nage(eg: .png,<br>File No file                                                                                                    | <b>icate (Upload</b><br>. <b>jpg</b> , . <b>jpeg))</b><br>chosen             | t only                                                                                                    | Experience<br>image(eg:<br>Choose Fi                                                                                                    | e Certificate (Up<br>.png, .jpg, .jpeg)<br>ile No file cho                                                                                                    | bload only<br>))<br>sen                                   | / 512KB                                                                                                    | Approval<br>image(eg<br>Choose                                                                                                    | <b>Certificate (</b><br><b>: .png, .jpg, .</b><br>File No file                                                                                                    | ( <b>Upload only 512</b><br><b>jpeg))</b><br>e chosen                                                                                                    | кв                                                                                                    |                                                                                                    | Save                                                                                                    |
| ration Design                                                                                                    | ation                                                                        | From Date                                                                                                    | To Date                                                                                                    | Number OF D                                                                                                    | ays                                                       | Reason                                                                                                    | n For                                                                                                    | Last Pay D                                                                                                    | Drawn                                                                                                    | Experience<br>Certificate                                                                                                    | Approval<br>Certificate                                                                                                    |                                                                                                    |
| Assista<br>Profess                                                                                                    | nt                                                                           | 2021-01-<br>01                                                                                                    | 2022-07-<br>10                                                                                                    | 1 - Year  7 - Mo                                                                                                    | onth                                                      |                                                                                                    | 9                                                                                                    | View Ce                                                                                                    | rtificate                                                                                                    | Not Uploaded                                                                                                    | Not Uploaded                                                                                                    | Delete                                                                                                    |
| Associa                                                                                                    | ate Professor                                                                | 2021-01-<br>01                                                                                                    | 2022-02-<br>28                                                                                                    | 1 - Year  2 - Mo                                                                                                    | onth                                                      |                                                                                                    |                                                                                                    | View Ce                                                                                                    | rtificate                                                                                                    | Not Uploaded                                                                                                    | Not Uploaded                                                                                                    | Delete                                                                                                    |
| her a Stud                                                                                                    | lant of P                                                                    | harati Vi                                                                                                    | dyapeet                                                                                                    | h? :                                                                                                    | 5                                                         |                                                                                                    |                                                                                                    |                                                                                                    |                                                                                                    |                                                                                                    |                                                                                                    |                                                                                                    |
|                                                                                                    | tent Of B                                                                    |                                                                                                    | Maran                                                                                                    |                                                                                                    |                                                           |                                                                                                    |                                                                                                    |                                                                                                    |                                                                                                    |                                                                                                    |                                                                                                    |                                                                                                    |
| f School/Colle                                                                                                    | ge                                                                           |                                                                                                    | rear                                                                                                    |                                                                                                    |                                                           |                                                                                                    |                                                                                                    |                                                                                                    |                                                                                                    |                                                                                                    |                                                                                                    | Save                                                                                                    |
|                                                                                                    | Itence/e       te       -''''''''''''''''''''''''''''''''''''                | ILENCE / EMPLOYN         ition         te         ''''''''''''''''''''''''''''''''''''                                                                | Itence/EMPLOYMENT Definition         Intervention         Itence/Exercised Control of the second second seco | IteNCE/EMPLOYMENT DETAILS:         ition         te         ''''''''''''''''''''''''''''''''''''                                                                                                    | Ition     Designati                                       | RIENCE/EMPLOYMENT DETAILS:     4       Ition     Designation       Select       te       '''''''''''''''''''''''''''''''''''' | RENCE/EMPLOYMENT DETAILS:     4       ition     Designation       Select       te       'yyyy       or Leaving         Drawn Certificate (Upload only<br>ior Leaving     Experience Certificate (Upload only 512KB<br>image(eg: png. jpg. jpg))       File     No file chosen       ation     Designation       Assistant     2021-01-<br>01       Associate Professor     2021-01-<br>01       Understore     2022-02-<br>28         Number OF Days     Reason       Working     Leaving | HENCE/EMPLOYMENT DETAILS:     4       rtion     Designation       select     Select       te     To Date (if you currently working in same<br>Organization then select today's Date)<br>dd-mm-yyyy     Number       or Leaving     To Date (if you currently working in same<br>Organization then select today's Date)<br>dd-mm-yyyy     Number       Drawn Certificate (Upload only<br>tage(eg: .pngjpgjpg))     Experience Certificate (Upload only 512KB<br>image(eg: .pngjpg.)     Approval<br>image(eg: .pngjpg.)       File     No file chosen     Choose File     No file chosen       ation     Designation     From Date     Number OF Days     Reason For<br>Leaving       ation     Designation     From Date     Number OF Days     Reason For<br>Leaving       ation     Assistant     2021-01-<br>01     2022-07-<br>28     1 - Year [7 - Month ]     Image (2 - Month ]       her a Student Of Bharati Vidyapeeth? :     Designation     Select     Select | HENCE/EMPLOYMENT DETAILS:     4       rtion     Designation       select     Select       te     To Date (if you currently working in same<br>Organization then select today's Date)     Number of Year/Mor<br>Organization then select today's Date)       or Leaving     Office constraints     Approval Certificate (upload only sizes)       Drawn Certificate (Upload only<br>tage(eg: .pngjpgjpeg))     Experience Certificate (Upload only 512KB<br>image(eg: .pngjpgjpeg))     Approval Certificate (upload only 512KB<br>image(eg: .pngjpgjpeg))       File     No file chosen     Choose File     No file chosen       ation     Periodesors     10     Number OF Days     Reason For<br>Leaving       ation     Prom Date     To Date     Number OF Days     Reason For<br>Leaving     Last Pay Id       ation     Pesignation     From Date     To Date     Working     Leaving       ation     Professors     2021-01-     2022-02-     1 - Year [7 - Month ]     View Ce       Associate Professor     2021-01-     2022-02-     1 - Year [2 - Month ]     View Ce | RENCE/EMPLOYMENT DETAILS:     4       rtion     Designation       Select       te     To Date (If you currently working in same<br>Organization then select today's Date)     Number of Year/Month/Days Working       -yyyy     Image(g:.png.jpg.jpg)     Image(g:.png.jpg.jpg)     Number of Year/Month/Days Working       file     No file chosen     Select     Approval Certificate (Upload only 512KB<br>Image(eg:.png.jpg.jpg))     Approval Certificate (Upload only 512KB<br>Image(eg:.png.jpg.jpg))       File     No file chosen     Choose File     No file chosen       ation     Designation     From Date     To Date     Number OF Days     Reason For<br>Leaving     Last Pay Drawn<br>Certificate       ation     Designation     From Date     To Date     Number OF Days     Reason For<br>Leaving     Last Pay Drawn<br>Certificate       ation     Designation     From Date     To Date     Number OF Days     Reason For<br>Leaving     Last Pay Drawn<br>Certificate       ation     Professors     2021-01-<br>01     2022-07-<br>1     1 - Year [7 - Month ]     View Certificate       her a Student Of Bharati Vidyapeeth?:     20     2     2     1 | BENCE/EMPLOYMENT DETAILS:     4       tton     Designation       select     or Date (If you currently working in same<br>Organization then select today's Date)     Number of Year/Month/Days Working       ''O' Leaving     or Lawing | Number of Year/Month/Days Working       Number of Year/Month/Days Working       To Date (if you currently working in same<br>Organization then select today's Date)<br>dd-mm-yyyy     Number of Year/Month/Days Working       To Date (upload only<br>segrege: png. jpg. jpg.)<br>File     Number of Year/Month/Days Working       Drawn Certificate (upload only<br>segrege: png. jpg. jpg.)<br>File     Keperience Certificate (upload only 512KB<br>image(eg: -png. jpg. jpg.))<br>Choose File     Approval Certificate (upload only 512KB<br>image(eg: -png. jpg. jpg.))<br>Choose File     Approval Certificate (upload only 512KB<br>image(eg: -png. jpg. jpg.))<br>Choose File     No file chosen       ation     Designation     From Date     To Date     Number OF Days     Reason For<br>Leaving     Last Pay Drawn<br>Certificate     Experience<br>Certificate     Approval<br>Certificate       ation     Designation     From Date     To Date     Working     Reason For<br>Leaving     Last Pay Drawn<br>Certificate     Approval<br>Certificate       ation     Designation     From Date     To Date     Working     Leaving     Not Uploaded     Not Uploaded       ation     Designation     From Date     To Date     Working     Leaving     Not Uploaded     Not Uploaded       associate Professor     2021-01-     2022-02-     1 - Year [2 - Month ]     View Certificate     Not Uploaded     Not Uploaded |

| Whether registered with    | n the Em   | oloyment l      | Exchange? :     | <sup>」</sup> 6 | Plat                 |              |                  |        |
|----------------------------|------------|-----------------|-----------------|----------------|----------------------|--------------|------------------|--------|
| etails                     |            | Registration N  | lumber          |                | Dist                 |              |                  | s      |
| Details                    | Reg        | istration Numb  | er              |                |                      |              | Dist             |        |
| Whathar a mombar of E      | mplayaa    |                 | t Eurod2 :      | 7              |                      |              |                  |        |
| rovident Fund Account No.  | mployee    | Universal Acco  | ount No.        | /              |                      |              |                  | _      |
|                            |            |                 |                 |                |                      |              |                  | s      |
| Provident Fund Account No. |            |                 |                 | Ur             | niversal Account No. |              |                  | _      |
| mh-20200                   |            |                 |                 | 12             | 3456                 |              | Del              | ete    |
|                            |            |                 |                 |                |                      |              |                  |        |
| REFERENCES                 |            |                 | 8               |                |                      |              |                  |        |
| lame                       |            | Occupation/D    | esignation      |                | Address              |              |                  |        |
|                            |            |                 |                 |                |                      |              |                  |        |
| lobile No.                 |            | Email Id        |                 |                |                      |              |                  |        |
| Name                       | Mobile No  |                 | Email Id        |                |                      | Address      | occupation       |        |
| rasuninas kokans           | 435434444  | 4               | mayurisehinde1  | 1@gmeil.eo     | -                    | Karne        | i <del>ste</del> | Delete |
| mayuri kokane              | 856974123  | 5               | mayuriashinde i | i@gmail.co     |                      | resha.       | bvn              | Delete |
|                            |            |                 |                 |                | 0                    |              |                  |        |
| Other Information (If Any  | /)(e.g.Pap | ber Publica     | ation, Resea    | irch Wo        | rk): 9               |              |                  |        |
| ublication/Research Work   |            |                 | Title           |                |                      | Link         |                  |        |
| formation                  |            |                 |                 |                |                      |              |                  |        |
|                            |            |                 |                 |                |                      | 4            |                  |        |
|                            |            |                 |                 |                |                      |              |                  |        |
|                            |            |                 |                 |                |                      |              |                  |        |
| Research Type Tr           | tle Pu     | ublication Info |                 | Link           | Patents Type         | Project Name | Amount           |        |
| Patents a                  | а          |                 |                 | а              | published            |              |                  | Delete |
| SCIJournel a               | а          |                 |                 | а              |                      |              |                  | Delete |
|                            |            |                 |                 |                |                      |              |                  |        |

1) Step-by-step enter all the relevant Information.

Click on next button->open All Details preview form-

| ALL DETAILS:                |                                        |                        |
|-----------------------------|----------------------------------------|------------------------|
| Back                        |                                        |                        |
| Apply for which Department* | 1                                      |                        |
| Select Department           | T                                      |                        |
| Expected Salary             | 2 Save & Final Submit 3                |                        |
| PERSONAL DETAILS            |                                        |                        |
| Photo View Signature View   | Aadhar Card View PAN Card View         | Birth Certificate View |
| Full Name                   | Middle Name(Father's / Husband's Name) | Gender                 |
| Mayuri kokane               | A                                      | Female                 |

 Check all details-> select the department -> enter Expected Salary and click on Submit button to finally submit the form.